## GUIDA CREAZIONE AVVISO DI PAGAMENTO ASSICURAZIONE ALUNNI

Applicativo ARGO PAGONLINE: Sulla barra degli indirizzi del brower digitare "ARGO PAGONLINE" raggiungibile anche attraverso il seguente link:

https://www.portaleargo.it/auth/sso/login/?login\_challenge=5a0b35dad8274f6a8b85e051e02e294a e successivamente:

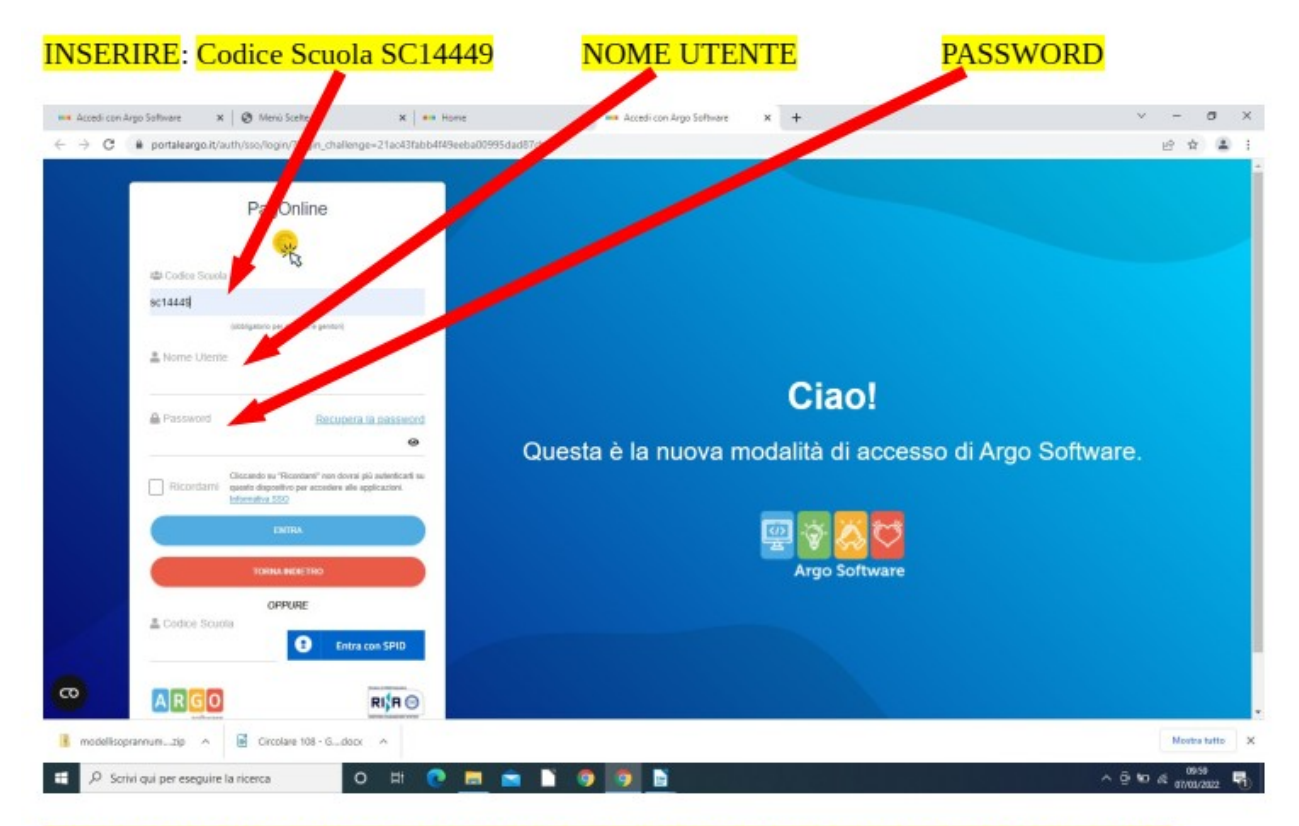

## N.B. SONO GLI STESSI USATI PER ACCEDERE AL REGISTRO ELETTRONICO DEI PROPRI FIGLI

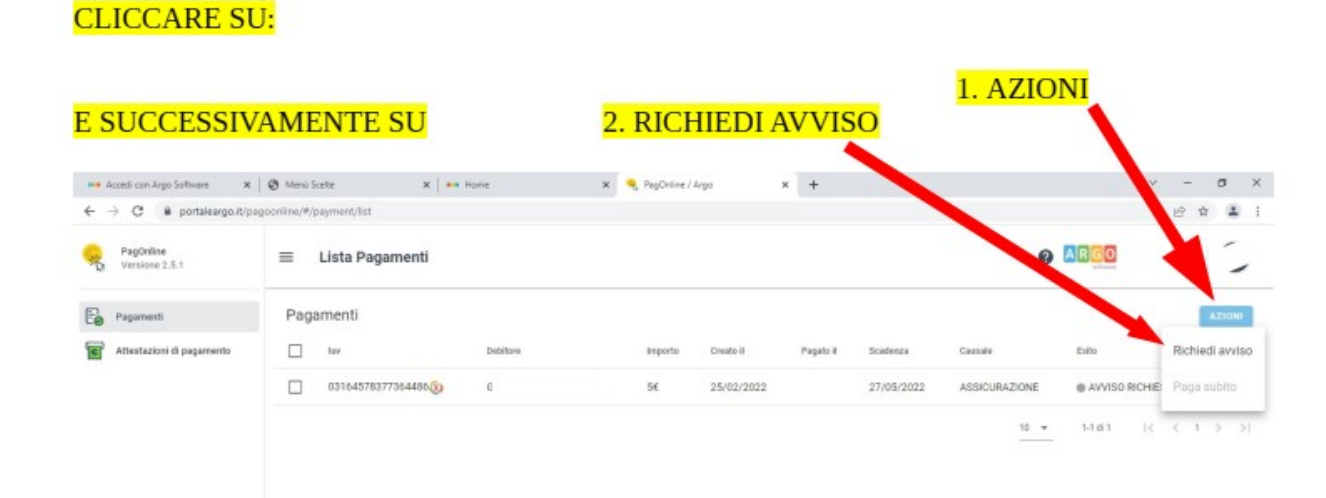

N.B. CON L'ULTIMO AGGIORNAMENTO DEL PROGRAMMA SI TROVERA' DIRETTAMENTE IL PULSANTE PER RICHIEDERE L'AVVISO DI PAGAMENTO.

| Acced con Argo Software                     | e IL CON  | x = her                                   |                       | 2. RICHIEDI<br>SINGOLO/C       | ERE UN PAGA<br>UMULATIVO<br>3. SUO<br>CLICO | MENTO<br>CCESSIVAN<br>CARE CONF | IENTE<br>FERMA                               |
|---------------------------------------------|-----------|-------------------------------------------|-----------------------|--------------------------------|---------------------------------------------|---------------------------------|----------------------------------------------|
| PagDaline                                   | ≡ Lista P | agamenti                                  |                       |                                |                                             | 9 10                            | 30                                           |
| D manager                                   | Pagamenti |                                           |                       |                                |                                             |                                 | CATION.                                      |
| Attestationi di pagamento<br>Vensione 2.5.1 |           |                                           | Debilitre             | Importo Creato II              | Page Scatteres                              | Canada                          |                                              |
| Pagarnerti                                  | P         | Sovgi il contributo<br>Assicurazione Alut | mi                    |                                | *  Singolo O Cumulativ                      | . 1                             | A250HI                                       |
| Attentation di pagamento                    | c         | Selectoria studente                       | e (o Ragione sociale) | Codize Fiscale                 | × -                                         | Eni                             | a Adoin<br>WINSO RICHESTO<br>a 1 (c c 1 o j) |
|                                             |           | Indiritiza di recapita                    |                       | Recapito telefonico            | Email                                       |                                 |                                              |
|                                             |           | Casse                                     | SEDONE<br>B           | Indiress<br>Doctory<br>NORMALE |                                             |                                 |                                              |
|                                             |           | Versante                                  |                       |                                |                                             |                                 |                                              |
|                                             |           | Denominatione verbands                    |                       | Collos Pacale                  |                                             |                                 |                                              |
|                                             |           | Decomitazione versanti                    |                       | Collite Fiscate                |                                             |                                 |                                              |
|                                             |           | Enat                                      |                       |                                |                                             | •                               |                                              |
|                                             |           |                                           |                       |                                | ANNULL                                      | A CONFERMA                      |                                              |

## DOPO AVER GENERATO L'AVVISO LO SI DEVE SCARICARE PER POTER EFFETTUARE IL PAGAMENTO

| 📫 Accedi con Argo Software 🛛 🗙 | 🖉 Menù Scelte            | N 🛛 🚥 Home | ж 🔍 Ри  | gOnline / Argo | ×         | +          |                      |                         | -      | σ    | )    |
|--------------------------------|--------------------------|------------|---------|----------------|-----------|------------|----------------------|-------------------------|--------|------|------|
| > C ill portaleargo.it/p       | agoonline/#/payment/list |            |         |                |           |            |                      |                         | uiti i | ¢ .  | •    |
| PagOnline<br>Versione 2.6.1    | ≡ Lista Pagamen          | ti         |         |                |           |            |                      | e Arco                  |        |      |      |
| Pagamordi                      | Pagamenti                |            |         |                |           |            |                      |                         | 7      | 1210 | 41   |
| Attestazioni di pagamento      | L lav                    | Debitore   | Importe | Creato il      | Pagato il | Scadenza   | Casarale             | Esito                   |        | Az   | ioni |
|                                |                          |            | s€      | 07/03/2022     |           | 05/06/2022 | Assicurazione Alunni | AVVISO DI PAGAMENTO GEI | NERATO | *    | ٠    |
|                                |                          | -          | 5€      | 25/02/2022     |           | 27/05/2022 | ASSICURAZIONE        | AVVISO RICHIESTO        |        |      |      |
|                                |                          |            |         |                |           |            |                      | 10 - 1-2-6-2 1-2        | 6.1    |      |      |